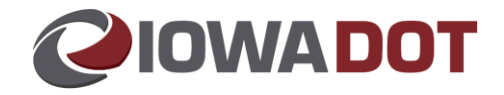

## Adding County Field to IowaDOTU Profile for County User

- 1. Access IowaDOTU: <u>https://learning.iowadot.gov.</u>
- 2. Please use the login window on the right-hand side of the page to enter your credentials and click the Login button.
- 3. On the dashboard page, click the Profile tab

| Smarter And Simpler Learning                             |                    |
|----------------------------------------------------------|--------------------|
| Smarter And Simpler Learning                             |                    |
|                                                          |                    |
| Overview Profile Q Search C Contra<br>Displaying Courses | act 🕜 Help         |
|                                                          |                    |
|                                                          | Displaying Courses |

## This is the user's profile page. Click the Details tab

| () @ https://lsglm704.learnsoft  | .com/LSGLM/MasterPage/Main1.            | ISPX             |                                          |                |                  | - A d               | Search           |                     | - 『 ×<br>タマ 命会感 ®                 |
|----------------------------------|-----------------------------------------|------------------|------------------------------------------|----------------|------------------|---------------------|------------------|---------------------|-----------------------------------|
| Smarter and Simpler learning ×   |                                         |                  |                                          |                |                  |                     |                  |                     |                                   |
| File Edit View Favorites Tools H | lelp                                    |                  |                                          |                |                  |                     |                  |                     |                                   |
| 🎪 🗿 DOTNET Home Page (2)         |                                         |                  |                                          |                |                  |                     |                  | 🛅 🕶 🖾 👻 🖷           | n 👻 Page 👻 Safety 👻 Tools 👻 🚷 👻 🍐 |
| TESTER N/A TESTER1 · IDOT   LOG  | OUT                                     |                  |                                          | Smarter And S  | Simpler Learning |                     |                  |                     | VIEW CART HOME                    |
| User Details : The               | ester N/A Tester 1                      | - SMARTER AND SI | 에 아이 아이 아이 아이 아이 아이 아이 아이 아이 아이 아이 아이 아이 | - 39940        | Search 💽 Contact | 🕜 Help              |                  |                     | Save Cancel                       |
| Overview                         | Groups                                  | Enrollments      | Assignments                              | Certifications | Evaluations      | Competency Analysis | Succession       | My Development Plan | Details                           |
| Personal Informatio              | n                                       |                  |                                          |                |                  |                     |                  |                     |                                   |
|                                  | User Name:* tester1                     |                  |                                          |                |                  | Email: becky.riese  | nberg@icloud.com |                     |                                   |
|                                  | 6-1-1-1-1-1-1-1-1-1-1-1-1-1-1-1-1-1-1-1 |                  |                                          |                |                  |                     |                  |                     |                                   |

Scroll down until you see "Current Customer User Fields" and click "Show More Custom User Field link below this section.

|   | Current Licenses              |               | New License           |
|---|-------------------------------|---------------|-----------------------|
|   | No Licenses                   |               | New Custom User Field |
| → | Delete Custom User Field Type | Description   | Edit                  |
|   | K Employer State              | lowa          | 1                     |
|   | K Employer Zip                | 51401         | 2                     |
|   | K Employer Name               | State of Iowa | 1                     |
|   | Employer Address              | 123 Anywhere  | 1                     |
|   | Employer City                 | Somewhere     | 1                     |
|   | Show More Custom User Field   |               |                       |

Ensure "County" is not already listed as a field. You may need to click the show more Custom User Fields link in blue below the section.

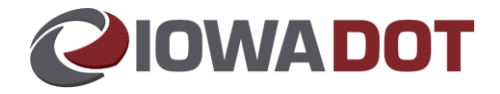

- If it is already listed, and correct, you are finished with this task and may log out or continue back to the home page. Your process is complete, and no changes are required.
  - If incorrect, edit with the pencil icon to the right and select the correct county of employment.
- If the County field is not listed, Click on the New Custom User Field button at the top right of this section.

| Current Custom User Field     |               | New Custom User Field |
|-------------------------------|---------------|-----------------------|
| Delete Custom User Field Type | Description   | Edit                  |
| K Employer State              | lowa          | 1                     |
| K Employer Zip                | 51401         | 1                     |
| K Employer Name               | State of Iowa | L                     |
| K Employer Address            | 123 Anywhere  | L                     |
| K Employer City               | Somewhere     | t                     |
| Show More Custom User Field   |               |                       |

## Select the drop-down menu item "County"

| C S Attac://scim?04.lasmenft.com//SGLM/MastarDana/b | Asin1 serve#                            | v ≜ ¢ Sarch      | - 0 X                                   |
|-----------------------------------------------------|-----------------------------------------|------------------|-----------------------------------------|
| Smarter and Simpler learning ×                      | o seno o sua pur                        |                  | P 00 P0 00 C                            |
| Eile Edit View Fgvorites Jools Help                 |                                         |                  |                                         |
| 🎪 🧃 DOTNET Home Page (2)                            |                                         |                  | 🔓 🕶 🔝 👻 📾 💌 Page 🕶 Safety 🕶 Tools 🕶 🔞 🖛 |
|                                                     |                                         |                  |                                         |
|                                                     |                                         | CDI Fundado Data |                                         |
| User Field Entry                                    |                                         |                  | <u>×</u>                                |
|                                                     |                                         |                  |                                         |
| CUSTOM USER FIEL                                    | LD TESTER1, TESTER N/A                  | Save Save        | and New Cancel                          |
| Available Gr                                        |                                         |                  | New Groups                              |
| Delete Group Nar                                    |                                         |                  | Edit                                    |
| Standard Field Ty                                   | yp a* - Select One -                    | Comments         |                                         |
|                                                     | Employer Address                        | connerts.        | ×                                       |
| Current Sun                                         | Employer Address111111<br>Employer City | 6 mm 1           | New Supervisor                          |
| current sup                                         | Employer Name                           | Comments:        |                                         |
| No Supervisors                                      | Employer State<br>Employer State        |                  |                                         |
|                                                     | Employer Zip<br>employer/bone           |                  |                                         |
| Current Lice                                        | GRADE/RATE                              |                  | New License                             |
| No Licenses                                         | Manager Email                           |                  |                                         |
|                                                     | PEOPLE GROUP<br>Point of Contact        |                  |                                         |
| Current Cus                                         | Shoe Size                               |                  | stom User Field                         |
|                                                     | USDOT                                   |                  |                                         |
| Delete Custom Ur                                    |                                         | -                | Edit                                    |
| × Employer                                          |                                         |                  | 2                                       |
| × Employer                                          |                                         |                  | (                                       |
| M. Frankruss                                        |                                         |                  |                                         |
| Employer                                            |                                         |                  | 2                                       |
| × Employer                                          |                                         |                  | 2                                       |
| × Employer                                          |                                         |                  | 2                                       |
| Characterization Contact                            |                                         |                  |                                         |

Click on the drop-down arrow to the right of the Comments box and select the appropriate county of employment.

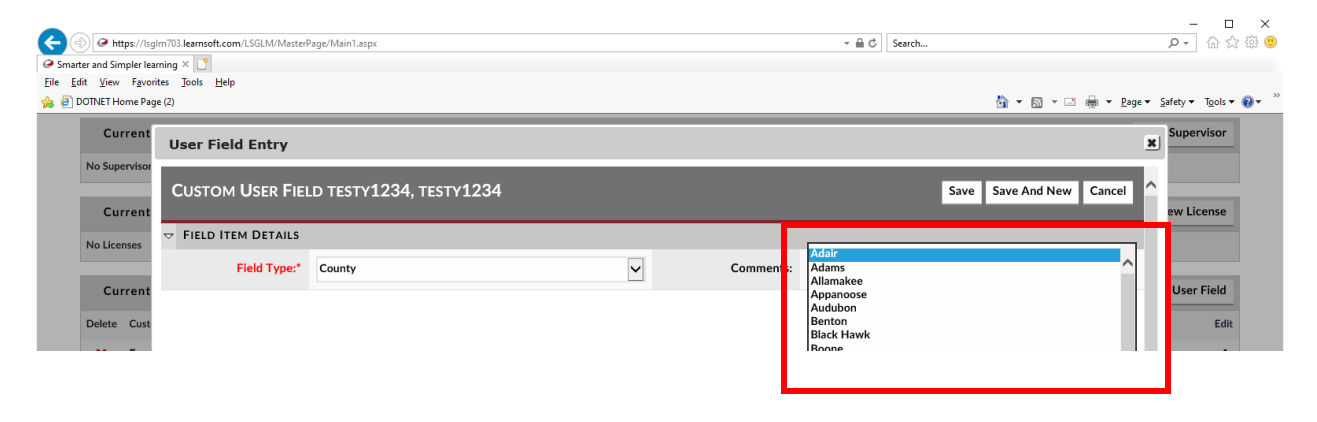

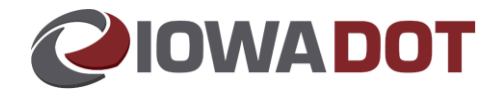

Shown here is the completed fields. Click Save at the top right.

| C () C https://lsgl<br>C Smarter and Simpler lear<br>Eile Edit View Favori<br>C 20TNET Home Page | m703.learnsoft.com/LSGLM/MasterP<br>ming × □<br>tes ]ools Help<br>e (2) | 'age/Main1.aspx                         |   | ÷ ≙ (             | 5) Search<br>∰ ▼ ⊠ ▼ ⊡ ∉ | ー ロ X<br>ク・ 合 会 徳 <sup>(1)</sup><br>・ Page * Safety * Tools * @ * <sup>**</sup> |
|--------------------------------------------------------------------------------------------------|-------------------------------------------------------------------------|-----------------------------------------|---|-------------------|--------------------------|---------------------------------------------------------------------------------|
| Current<br>No Supervisor                                                                         | User Field Entry                                                        |                                         |   |                   |                          | X Supervisor                                                                    |
| Current                                                                                          | CUSTOM USER FIEL                                                        | D TESTY <b>1234</b> , TESTY <b>1234</b> |   |                   | Save Save And New        | Cancel  ew License                                                              |
| No Licenses                                                                                      | ¬ FIELD ITEM DETAILS                                                    |                                         |   |                   |                          |                                                                                 |
| Current                                                                                          | Field Type:*                                                            | County                                  | ~ | Comments: Carroll |                          | ✓<br>User Field                                                                 |
| Delete Cust                                                                                      |                                                                         |                                         |   |                   |                          | Edit                                                                            |
| 🗙 Emp                                                                                            |                                                                         |                                         |   |                   |                          | L                                                                               |
| 🗙 Emp                                                                                            |                                                                         |                                         |   |                   |                          | L                                                                               |
| 🗙 Emp                                                                                            |                                                                         |                                         |   |                   |                          | 2                                                                               |
| × Emp                                                                                            |                                                                         |                                         |   |                   |                          | 2                                                                               |
| × Emp                                                                                            |                                                                         |                                         |   |                   |                          | L                                                                               |
| Show Short Lie                                                                                   |                                                                         |                                         |   |                   |                          | 2                                                                               |
| Availab<br>Copyright ©2001-2021 Lea<br>By using this site, you agree                             | y van henne he wee                                                      |                                         |   |                   |                          | ·                                                                               |
|                                                                                                  |                                                                         |                                         |   |                   |                          | 🔍 110% 🔻 🔡                                                                      |

Scroll down to view the added county field. Ensure it is listed.

| Cur    | rent Custom User Field |                | New Custom User Fie |
|--------|------------------------|----------------|---------------------|
| Delete | Custom User Field Type | Description    | E                   |
| ×      | Employer State         | testy1234      |                     |
| ×      | Employer Zip           | testy1234      |                     |
| ×      | Employer Name          | testy1234      |                     |
| ×      | Employer Address       | testy1234      |                     |
| ×      | Employer City          | testy1234      |                     |
| x      | employerphone          | (123) 412-3411 |                     |
| ×      | County                 | Carroll        |                     |

Scroll back to the top and click the "Overview" tab and complete any outstanding trainings.

| 1234 TESTY1234 · IDOT   LOG OUT                                                                      | Smarter And Simpler Learning                                                 | VIEW CART HOM  |
|----------------------------------------------------------------------------------------------------|------------------------------------------------------------------------------|----------------|
|                                                                                                    | 🔗 Overview S Profile Q Search 💽 Contact 🚱 Help                               |                |
| My Task                                                                                              | Displaying Courses                                                           | Actions $\rho$ |
| 🔅 Course 🔺                                                                                           |                                                                              |                |
| AAMVA FDR 2021 Level 1-S05 NMVTIS Invest<br>(9/1/2021) - AAMVA FDR 2021 Courses for Course           | igation Tools - Enrollment Type : Mandatory<br>ty Vehicle Employee More Info | nch            |
| Human Trafficking Awareness Training - Enrolln<br>Trafficking Awareness Training Assignment More Int | nent Type : Mandatory(8/16/2021) - Human                                     | nch            |